## Istruzioni per aprire la pagina di Fundraiser/staffetta per la Milano Marathon

- 1. Collegati alla pagina del progetto cliccando qui.
- 2. Clicca sul pulsante blu sulla destra "DIVENTA FUNDRAISER" (sotto il logo Bocconi)

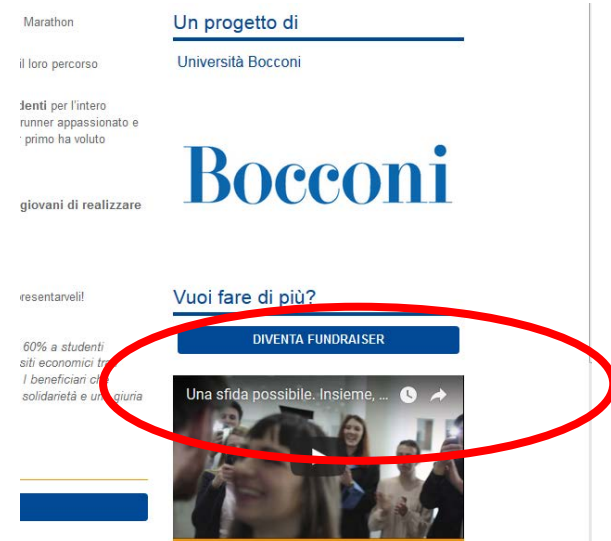

- 3. Compila la pagina con i tuoi dati personali e diventa fundraiser (ATTENZIONE: se sei già registrato al portale Rete del Dono ACCEDI direttamente cliccando sul pulsante in alto a destra)
- 4. Conferma il tuo profilo cliccando su "Conferma" nella mail che riceverai all'indirizzo di posta che hai indicato e inserisci una password.
- 5. Ora, riconettendoti alla pagina del <u>progetto Bocconi della Milano Marathon</u>, troverai il pulsante "CREA LA TUA RACCOLTA"

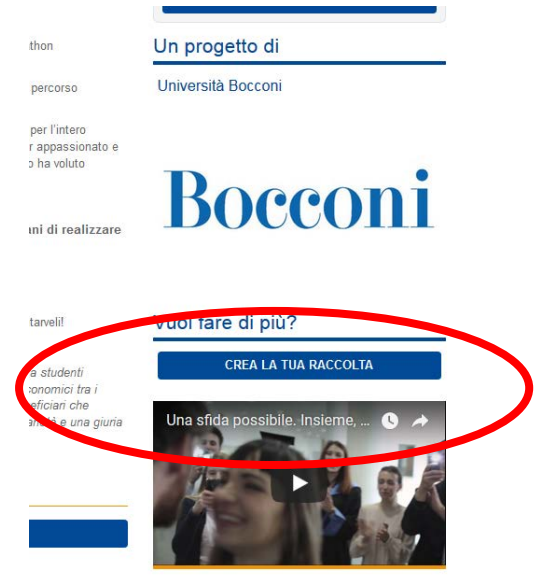

6. Crea la pagina della tua iniziativa dando sfogo alla tua creatività! <u>Qui</u> puoi trovare una guida e spunti utili per realizzare la tua pagina (a destra i pdf scaricabili).

## RICORDA:

Dai un titolo personalizzato alla tua raccolta ma ricorda di inserire il nome della staffetta! In questo modo potremo più facilmente ricondurre la raccolta fondi alla staffetta iscritta.